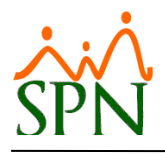

# PROCEDIMIENTO

# TRANSFERENCIA DE UN EMPLEADO DE UNA EMPRESA (A) HACIA OTRA EMPRESA (B) POR MEDIO A SPN

## **OBJETIVO:**

Conocer los procedimientos que se deben realizar para transferir a un empleado de una Empresa (A) hacia una Empresa (B) por medio de SPN.

#### **ESCENARIO:**

Importante aclarar que el escenario al que aplica este procedimiento es cuando se trata de transferencia entre empresas de un mismo Grupo empresarial y que estén en la misma base de datos SPN.

## A TOMAR ENCUENTA:

## #1. El ID de empleado en la empresa nueva (B).

ID o Código de Empleado permanecerá igual. Esta opción lo único que hace internamente es cambiarle la compañía y la nómina de salario.

#### #2. Fechas de Ingreso y Fecha de Contratación en empresa nueva (B).

Esto es algo que decide el cliente ya que la opción en sí mismo no cambia nada de esto.

Quizás el cliente le esté reconociendo el tiempo en el grupo de empresas y le deje las mismas fechas, si no es así le cambia la fecha en el Maestro de Empleados.

Si lo que se quiere es liquidarlo en la empresa anterior y contratarlo en la nueva, entonces ya no tiene que usar la opción de Transferencia de Empleados ya es un proceso de Acción de Personal de salida con ese ID en la empresa anterior (A) y crear un nuevo registro de empleado con un ID nuevo y Acción de Personal de Incorporación en la empresa nueva (B).

## #3. Histórico Acciones de Personal en la empresa anterior (A).

Ya no se verán en la empresa anterior. Como están atadas al empleado directamente sólo se ven en la empresa donde está el empleado actualmente.

#### #4. Histórico Acciones de Personal en la empresa nueva (B).

Aquí se verán todas sus acciones de personal, tanto las realizadas en la empresa anterior como en la nueva.

**#5. Datos generales, ausentismos, evaluaciones, capacitaciones, etc. en la empresa anterior (A).** Estos datos no se verán.

**#6. Datos generales, ausentismos, evaluaciones, capacitaciones, etc. en la empresa nueva (B).** Estos datos si se verán en esta empresa.

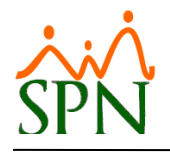

### **#7.** Nóminas pagadas en la empresa anterior (A).

Cuando se consultan las nóminas procesadas y cerradas en la empresa anterior se ve el empleado, aunque se haya transferido a otra empresa.

## #8. Nóminas pagadas en la empresa nueva (B).

En la empresa nueva (B) no se ven las nóminas procesadas y cerradas en la empresa anterior (A), pero existen pantallas que toman en cuenta los valores de las nóminas de la empresa anterior si se le parametriza para eso: Histórico de Empleados, Transacciones nominales, Regalía y Bonificación.

## PASO A SEGUIR

## #1. Registrar Acción de Personal en la empresa anterior (A).

Hacer una acción de personal informativa especificando

- Fecha efectiva,
- Motivo
- Razón (comentario)

Esta acción dejará claro en el documento impreso o exportado a PDF el estado actual en la estructura del empleado antes de la transferencia.

## #2. Transferir Empleados desde la empresa anterior (A) hacia la nueva (B).

## #2.1 Parámetros de transferencia:

| A <u>d</u> ministración | Autoservicio | Modelos Bl Sus Opciones Sobre Sistema |
|-------------------------|--------------|---------------------------------------|
| Seguridad               | •            |                                       |
| Compañía                | •            | Compañías                             |
| Niveles                 | · · · · · ·  | Facilidades                           |
| Localizaciór            | n 🔸          | Direcciones                           |
| Entidades               | •            | Gerencias                             |

| 💋 Compañías        |                                                                                           |          | ×        |  |  |  |
|--------------------|-------------------------------------------------------------------------------------------|----------|----------|--|--|--|
| Opciones           |                                                                                           |          |          |  |  |  |
| ] 🗋 🗔 🗙   🖴        | 😥 Otros Parámetros 🛛 💽                                                                    |          |          |  |  |  |
| 🗾 <u>C</u> onsulta | 🗾 Consulta 🛛 📝 Registro 🗍 📷 Otros Datos 🛛 😭 Salud 🛛 Թ Plan de Pensiones 🛛 🐴 Transferencia |          |          |  |  |  |
|                    |                                                                                           |          |          |  |  |  |
| Código             | Descripción                                                                               | RNC      | Ra≜      |  |  |  |
| 1                  | COMPAÑIA                                                                                  | 01020304 | COMPAT   |  |  |  |
| 2                  | COMPAÑIA 2                                                                                | 123      | Plaza L& |  |  |  |
|                    |                                                                                           |          |          |  |  |  |
|                    |                                                                                           |          |          |  |  |  |

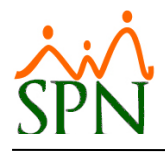

| 122 | Calcular Nocturnidad Sobre Incentivos Directo En Nómima | Numérico | U     |
|-----|---------------------------------------------------------|----------|-------|
| 123 | Notificar Supervisores Accion Personal                  | Numérico | False |
| 124 | Permitir Supervisores Empleados Estatus X               | Numérico | 0     |
| 125 | Validar Ejecución ETLs                                  | Numérico | 0     |
| 126 | Supervisor General                                      | Numérico | 0     |
| 127 | Utilizar Asumir ISR y TSS                               | Numérico | 1     |
| 128 | Registrar Acción Tansferencia Empleados                 | Numérico | 1     |
| 129 | Motivo Acción Tansferencia Empleados                    | Numérico | 26    |
| 130 | Permitir Varias Solicitudes Vacaciones                  | Numérico | 0 —   |
|     |                                                         |          |       |
|     |                                                         |          |       |

El parámetro #128 debe contener el código 1 que permite registrar la acción de transferencia en ambas empresas, esto con el motivo de afectar el DGT4 y los reportes de rotación.

El parámetro #129 debe contener el código del motivo de acción para el registro de la transferencia, se puede crear un motivo de acción nombrado: "Transferencia empleados entre empresas".

#2.2. Opción desde el módulo de Personal:

| Acción Personal                                                                                    | Seguridad Ocupacional      | Administ |  |  |  |
|----------------------------------------------------------------------------------------------------|----------------------------|----------|--|--|--|
| Asistente De                                                                                       | Asistente Desvinculaciones |          |  |  |  |
| Registrar Acciones de Personal<br>Autorizar Acciones de Personal<br>Consultar Acciones de Personal |                            |          |  |  |  |
| Registrar Check Out<br>Transferencia Empleados                                                     |                            |          |  |  |  |
| Aumento Masivo de Sueldos<br>Carga Masiva de Empleados                                             |                            |          |  |  |  |
| Análisis Sala<br>Análisis Sala                                                                     | rial<br>rial Bloque        |          |  |  |  |
| Impresión Ca                                                                                       | artas de Salida (Prestacio | ines)    |  |  |  |

#2.3. Opción desde el módulo de Nóminas:

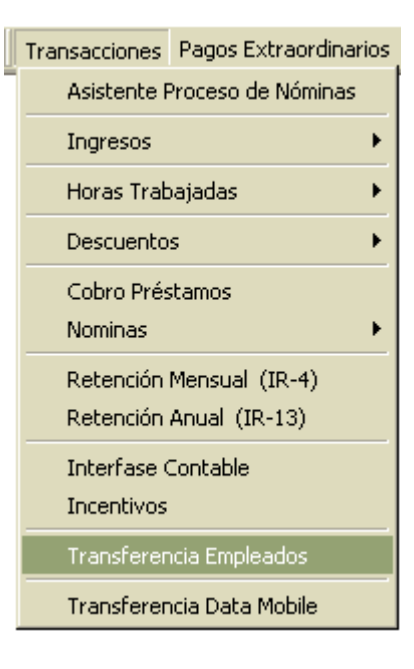

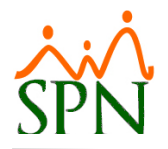

## #2.3. Proceso de Transferencia de Empleados:

| 🖻 м           | 🐴 Movimiento de Empleados 📃 💷 💌 |          |                     |                          |                  |        |  |  |
|---------------|---------------------------------|----------|---------------------|--------------------------|------------------|--------|--|--|
| Nómina Origen |                                 |          |                     |                          |                  |        |  |  |
|               | Tipo de Nómina NOMINA QUINCENAL |          |                     |                          |                  |        |  |  |
|               | , ·                             |          |                     |                          |                  |        |  |  |
|               |                                 |          |                     |                          |                  |        |  |  |
| Mov           | er Codigo                       |          | Nombre Empleado     | Posición                 | Grupo de Trabajo | Esta 📤 |  |  |
|               | 404299                          | FELIX G  | ARCÍA DANO          | Sub Gerente de Compens   | Administración   | Activo |  |  |
|               | 404296                          | JUAN A   | LEJANDRO PEREZ PERE | Correspondencia          | Administración   | Activo |  |  |
|               | 404300                          | JUANA    | MEDINA FERNANDEZ    | Sub Gerente de Compens   | Operativo        | Activo |  |  |
|               | 9                               | JUANA    | PEREZ PEÑA          | Gerente de Comunicacior  | Administración   | Activo |  |  |
|               | 1                               | JULIA M  | IENDEZ JAVIER       | Gerente de Comunicacior  | Administración   | Activo |  |  |
|               | 404298                          | LUIS CH  | HAVEZ CASTRO        | Gerente de Comunicacior  | Operativo        | Activo |  |  |
|               | 2                               | LUIS JO  | ISÉ TORIBIO PÉREZ   | Director Administrativo  | Administración   | Activo |  |  |
|               | 3                               | MARIA    | HILARIO PEÑA        | Gerente de Comunicacior  | Administración   | Activo |  |  |
|               | 404297                          | MARIA.   | ALBA                | Asistente Administrativa | Administración   | Activo |  |  |
|               | 404307                          | MARIAN   | NA GARCIA PEÑA      | Sub Gerente de Compens   | Administración   | Activo |  |  |
|               | 404301                          | MIGUEL   | ABINADER REYNA      | Sub Gerente de Compens   | Operativo        | Activo |  |  |
|               |                                 |          |                     |                          |                  |        |  |  |
|               |                                 |          |                     |                          |                  |        |  |  |
|               |                                 |          |                     |                          |                  | -      |  |  |
|               |                                 |          |                     |                          |                  | ► I    |  |  |
|               |                                 | R        | Seleccionar Todo    | 🕞 Decelero               | ionar Todo       |        |  |  |
|               |                                 | <u> </u> |                     |                          |                  |        |  |  |
| Nói           | nına Destin                     | 10       |                     |                          | Fecha efecti     | va     |  |  |
|               | Compañí                         | a        | COMPAÑIA            |                          | ▼ 20/11/2020     | Ŧ      |  |  |
|               | The state                       | 12-1-1   |                     |                          |                  |        |  |  |
|               | l ipo de l                      | Nomina   | NOMINA MENSUAL      |                          | <b>_</b>         |        |  |  |
|               |                                 | 5        | Iniciar Movimiento  | 🍪 Car                    | icelar           |        |  |  |
|               |                                 |          |                     |                          |                  |        |  |  |

Nota: Tener en cuenta que la fecha efectiva que se incluye en la pantalla crea automáticamente una acción de salida en la empresa A y otra de entrada en la empresa B con los fines de afectar el formulario DGT4 y los reportes de rotación de personal.

## #3. Registrar Acción de Personal en la empresa nueva (B).

Inmediatamente se transfiere:

Hacer una acción de personal de Transferencia para colocarle allí

- La misma fecha efectiva que se usó en la acción en la compañía anterior (A)
- La estructura en la nueva compañía
  - o Facilidad o Sucursal
  - o Clase de Empleado
  - o Nivel
  - o Clasificación
  - Posición
  - Departamento
  - Grupo de Trabajo
  - o Turno
- El supervisor
- El mismo motivo que se usó en la acción en la compañía anterior (A)
- La razón o comentario

Hay que tomar en cuenta que en esa nueva empresa no tiene el nivel, clasificación, facilidad, supervisor, etc. Por lo que en esta acción de personal el "Estado Actual" (lado izquierdo) no tendrá

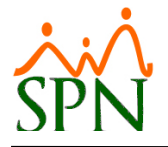

ningún valor. Por eso es que se recomienda hacer la acción informativa en la empresa anterior para que se guarden juntas y se vea desde la estructura que se trasfirió a esta empresa (B).

## #4. Consulta nóminas pagadas en la empresa anterior (A).

#4.1. Al desplegar la nómina en consulta aparecen los empleados transferidos a la otra empresa. Ver debajo uno de ellos seleccionado.

| 🔞 Consulta d                                                    | le Nóminas                     |                                       |                  |               |                    |                 |        |            |                       |          |
|-----------------------------------------------------------------|--------------------------------|---------------------------------------|------------------|---------------|--------------------|-----------------|--------|------------|-----------------------|----------|
| Opciones                                                        | Opciones Imprimir Validaciones |                                       |                  |               |                    |                 |        |            |                       |          |
|                                                                 | <br>                           | ) 🖾 🏹 🖂                               |                  |               |                    |                 |        |            |                       |          |
|                                                                 |                                |                                       |                  |               |                    |                 |        |            |                       |          |
| Tipo Nómin                                                      |                                |                                       |                  |               | <b>T</b>           | Rep. P          | ersor  | nalizado - | Orden 🧊 👔             |          |
| - Parámetros r                                                  | para renortes di               | e Validaciones Cor                    | narativa         | ¢             |                    | Sól             | o Imp  | nimir      | <u>Áño</u> 2019 -     |          |
| Excluir                                                         | r empleados qu                 | ie no tuvieron varia                  | ción             |               |                    |                 |        |            |                       | Buscar   |
| <br>□ Sóloe                                                     | mpleados que                   | participaron en pro                   | ceso nór         | nina          |                    |                 |        |            |                       |          |
|                                                                 |                                | · · · · · · · · · · · · · · · · · · · |                  | I             |                    |                 |        |            |                       |          |
| Fecha<br>Desde                                                  | Fecha<br>Hasta                 | Neto Pagado                           | Codigo<br>Nomina | Mes Corresp.  | Fecha<br>Acreditar | Año<br>Corresp. |        |            | Tipo Nomina           | <b>^</b> |
| 01/08/2018                                                      | 15/08/2018                     | 368,778.95                            | 41               | 08 - Agosto   | 15/08/2018         | 2018            |        | NOMIN/     | ADMINISTRATIVA        |          |
| 16/07/2018                                                      | 31/07/2018                     | 367,466.16                            | 40               | 07 - Julio    | 31/07/2018         | 2018            |        | NOMIN/     | ADMINISTRATIVA        |          |
| 01/07/2018                                                      | 15/07/2018                     | 371,713.02                            | 39               | 07 - Julio    | 31/07/2018         | 2018            |        | NOMIN/     | ADMINISTRATIVA        |          |
| 16/06/2018                                                      | 30/06/2018                     | 358,833.21                            | 38               | 06 - Junio    | 29/06/2018         | 2018            |        | NOMINA     | ADMINISTRATIVA        |          |
| 01/06/2018                                                      | 15/06/2018                     | 360,346.37                            | 37               | 06 - Junio    | 15/06/2018         | 2018            |        | NOMINA     | ADMINISTRATIVA        |          |
| 16/05/2018                                                      | 31/05/2018                     | 507,606.38                            | 36               | 05 - Mayo     | 31/05/2018         | 2018            |        | NOMINA     | ADMINISTRATIVA        |          |
| 01/05/2018                                                      | 15/05/2018                     | 501,564.45                            | 35               | 05 - Mayo     | 15/05/2018         | 2018            |        | NOMIN/     | ADMINISTRATIVA        | <b></b>  |
| Ordenar por :                                                   | Código                         | C Nombre -                            | Apellida         | C Apellide    | - Nombre           | h               | Anstra | ar emplea  | dos con 'Neto Pagado' | en cero  |
| Nómin                                                           | a 🎯 Coulgo<br>a 🖓 Deno         | ominaciones                           | speilido         | NO Apellio    | ) - NOINDIE        |                 |        | ar ompiou  | Ir al código : 0      |          |
|                                                                 | 1 2                            |                                       |                  |               |                    |                 |        | 1          | ,                     |          |
| Código                                                          |                                | Nombre                                |                  | Cédula        | Depa               | rtamento        |        |            | Cargo o Posición      | Sa       |
| 404299                                                          | FELIX GAR                      | CÍA DANO                              | (                | 001-0010010-0 | Administración     | 1               |        | CHOF       | ER                    |          |
| 404305                                                          | ROSA PERE                      | EZ SOSA                               | 3                | 345-3456345-3 | Administración     | 1               |        | Analist    | a de RRHH             |          |
| 404306                                                          | JOSE PERE                      | Z ROSA                                | (                | 001-0099902-9 | Administración     | 1               |        | Analist    | a de RRHH             |          |
|                                                                 |                                |                                       |                  |               |                    |                 |        |            |                       | 2        |
|                                                                 | OPERATIV                       | /0                                    |                  |               |                    |                 |        |            |                       |          |
| 404297                                                          | MARIA CRU                      | IZ SANTOS                             | (                | 001-2012012-0 | Operativo          |                 |        | Nueva      | posición de ejemplo   |          |
| 404298                                                          | LUIS CHAVE                     | EZ CASTRO                             | (                | 001-2424242-4 | Operativo          |                 |        | Analist    | as                    |          |
| 404300 JUANA MEDINA FERNANDEZ 001-1111110-0 Operativo Analistas |                                |                                       |                  |               |                    |                 |        |            |                       |          |
| •                                                               |                                |                                       |                  |               |                    |                 |        |            |                       | •        |
|                                                                 |                                |                                       |                  |               |                    |                 |        |            |                       |          |
|                                                                 |                                |                                       |                  |               |                    |                 |        |            |                       |          |

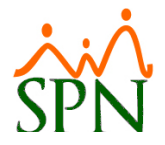

#4.2. Para imprimir un volante de un empleado que ha sido transferido se debe cotejar la opción "Global". Ver debajo:

| impresión de Volantes de Pago                                                                  |               |                 |  |  |  |
|------------------------------------------------------------------------------------------------|---------------|-----------------|--|--|--|
| 🎒 Configuración 🛛 🚑 Enviar por mail 🛛 🞒 Imprimir todo 🛛 🚺 Einalizar                            |               |                 |  |  |  |
| Tipo Nómina NOMINA ADMINISTRATIVA                                                              | Mostrar S     | alario Hora 🔽   |  |  |  |
| Nómina 01-07-18 al 15-07-18 JULIO 2018 💌                                                       | Histórico /   | Acumulado 🗖     |  |  |  |
| Excluir Volantes en Cero                                                                       | luir Empleado | o con E-Mail    |  |  |  |
| Ver Pendiente en Préstamos 🔽 Imp                                                               | resion Emple  | ados individual |  |  |  |
| Seleccione el empleado de la lista desplegable o digite su código<br>404298 LUIS CHAVEZ CASTRO |               |                 |  |  |  |
| Grupos de Trabajo en esta Nómina                                                               | Empleados     | ▲               |  |  |  |
| Ambos Grupos                                                                                   | 12            | 🚑 Imprimir 🗕    |  |  |  |
| Administración                                                                                 | 6             | 🎒 Imprimir      |  |  |  |
| Operativo                                                                                      | 6             | 刮 Imprimir      |  |  |  |

## #5. Consulta nóminas pagadas en la empresa nueva (B).

Aquí no se ven las nóminas como tal ni se ven los volantes de las nóminas pagadas en la empresa anterior (A), pero existen pantallas donde se ven los montos sumados de los empleados transferidos.

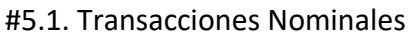

| Detalle Transacciones Nominales                                                    |                 |
|------------------------------------------------------------------------------------|-----------------|
| 🔄 🧾 Imprimir 🖉 Exportar 🛛 🗞 Limpiar Pantalla 🛛 🗞 Histórico de Empleado 🔹 Einalizar |                 |
| Tipos de Reportes<br>© Operativos O Gerenciales                                    |                 |
| Tipo Nómina                                                                        | •               |
| Tipo Transacción 🕞 Ingresosi O Descuentos                                          | Todas Compañias |
| Ingresos 0                                                                         | - 🖻             |
| Fecha Desde 01/04/2020  Fecha Hasta                                                | 07/04/2020 🔻    |
| Nómina Desde 0 Nómina Hasta                                                        | 0               |

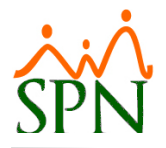

## #5.2. Histórico de Empleado

Esta pantalla se puede abrir desde el módulo de "Personal/Reportes/Histórico de Empleado" y también desde el módulo de Nómina/Consultas/Transacciones Nominales/Histórico de Empleado.

| 📑 Historial del Empleado                                               |                                                                     | . • 💌   |
|------------------------------------------------------------------------|---------------------------------------------------------------------|---------|
| 📗 🛃 Imprimir Histórico 🏼 🎒 Imprimir Histórico Mensual                  | 🛃 Imprimir Perfil 🛛 🚺 Einalizar                                     |         |
| Criterio de Búsqueda<br>Empleado<br>Desde 01/04/2020 T Hasta 30/04/202 | <ul> <li>✓ Activos</li> <li>0 ▼ Fecha Acreditar Global ▼</li> </ul> | Buscar  |
| Concepto                                                               | Valor                                                               | P V R 🔺 |
|                                                                        |                                                                     |         |
|                                                                        |                                                                     |         |
|                                                                        |                                                                     |         |
|                                                                        |                                                                     |         |
|                                                                        |                                                                     |         |
|                                                                        |                                                                     |         |
|                                                                        |                                                                     |         |

## #5.3. Regalía Pascual

Desde la pantalla de Regalía se accede a las Opciones y desde allí se puede quitar el cotejo de "Sólo valores de esta Compañía"

| 🖓 Regalía Pascual                                                                                                    |                                                                |  |  |  |  |
|----------------------------------------------------------------------------------------------------|----------------------------------------------------------------|--|--|--|--|
| Menú de Opciones                                                                                                    |                                                                |  |  |  |  |
| 📗 🜮   🎒   🖀 Reporte Personalizado   🗮 Volante Pago 🙈 V                                                                                                    | olantes E-mail 📓 Archivo Banco 📓 Relacion Bancaria 🚺 Finalizar |  |  |  |  |
| Año Correspondiente 2020 🗄 Estatus emplea                                                                                                    | ados  Activos Inactivo Todos                                   |  |  |  |  |
| Estatus regalia © Guardada © En proceso                                                                                                    | Opciones Regalía                                               |  |  |  |  |
| Año Codigo Neto Pagado Tipo Nom                                                                                                    | 📰 Opciones 📔 Otros Ingresos Proyectables 📔                     |  |  |  |  |
| Método de pago       Imático de pago         Imático de pago       Imático de Construinte de Construinte de Con |                                                                |  |  |  |  |
| Nombre     Código     Cédula       Opciones     Descontar ISR     Volante 2       Incluir Empleados Inactivos     por página       Temporeros: sólo tiempo año actual (cero años)     Excluir Salario                                                                                                    |                                                                |  |  |  |  |
| Para menos de un año       Criterios adicionales         Completa       Sólo valores de esta compañía         Proporción       Pagar Tope Salarial         Sueldo Acumulativo       Incluir Bonificación Bruta                                                                                                    |                                                                |  |  |  |  |

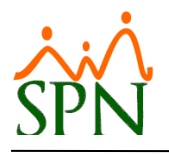

## #5.4. Bonificación

Desde la pantalla de Bonificación se accede a las Opciones y desde allí se puede quitar el cotejo de "Sólo valores de esta Compañía"

| 🚯 Pago Bonificación                                                                                                    |                     |
|----------------------------------------------------------------------------------------------------|---------------------|
| 📑 Menú de Opciones 🏽 🛞 Procesar 🛛 📴 Opciones del Cálculo 🛛 🕼 Finalizar                                                                                                    |                     |
| 🛛 🜮 🦾 Reporte Personalizad Opciones Bonificación                                                                                                    | ria 🛛 🚺 Finalizar 🎙 |
| Año Proceso       2020       Año Cor         Tipo Nómina                                                                                                    | tento parámetros    |
| Año<br>Corresp.         Codigo<br>Nomina         Neto Pag                                                                                                    |                     |
| Otras Opciones         ✓ Descontar ISR         ✓ Descontar 0.50 ★ % de Infotep         ✓ Incluir Empleados Inactivos                                                                       | Buscar              |
| Nombre         Saldos a favor. Contemplar año en proceso y el anterior         Šólo valores de esta compañía         Proyectar los Otros Ingresos fijos         Sólo Bonificación para ISR | para Fecha Ir       |